## Sync your Cardinal Mail with your iPhone

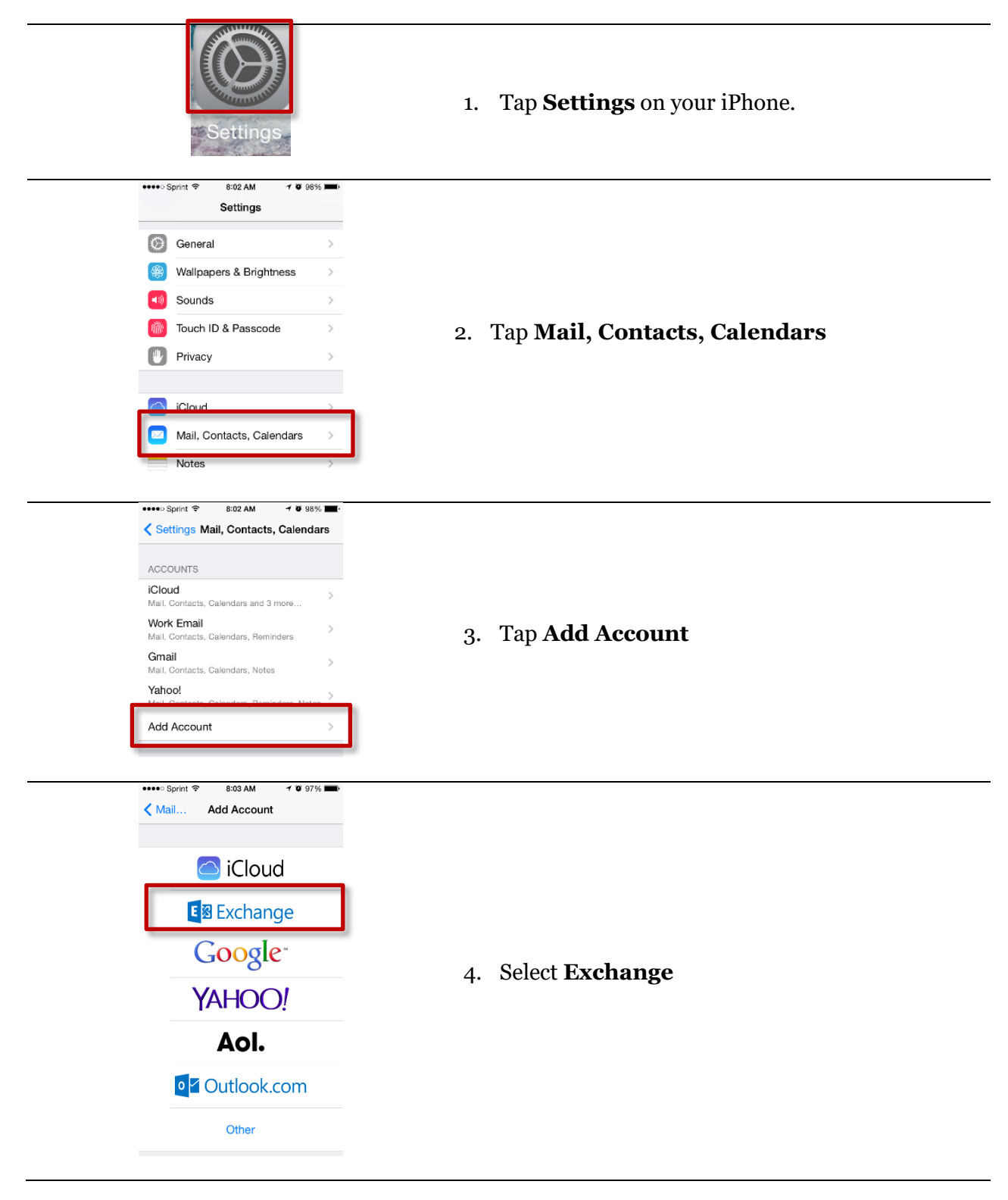

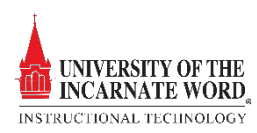

| ••••• Sprint © 8:04 AM 7 © 97%<br>Cancel Exchange Next<br>Email student@student.uiwtx.edu<br>Password •••••••<br>Description Exchange        | <ul> <li>5. Manually enter your:</li> <li>Email address</li> <li>Password</li> <li>Description (Exchange)</li> </ul>                                                                                                    |
|----------------------------------------------------------------------------------------------------|----------------------------------------------------------------------------------------------------|
| Email student@student.uiwtx.edu<br>Server ad<br>Domain <b>outlook.office365.com</b><br>Username student@student.uiwtx.edu<br>Password •••••• | <ul> <li>6. Typically, the iPhone will populate and configure the server information automatically. However, if it does not, enter the following information:</li> <li>Domain outlook.office365.com</li> <li>Username: student@student.uiwtx.edu</li> <li>Password: Your email Password</li> </ul> |
| Mail<br>Contacts<br>Calendars<br>Reminders<br>Mail Days to Sync 1 Week >                                                                     | 7. Once successfully configured, you can select<br>which items other than mail that you want<br>synced to your phone by turning them <b>on</b> or <b>off</b>                                                                                                    |

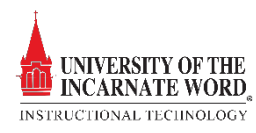